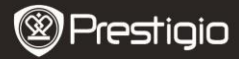

Schnellstartanleitung Prestigio Libretto PER5062B

# Verpackungsinhalt

- 1 eBook-Leser Basisgerät
- 3 Kopfhörer
- 5 Schnellstartanleitung

- 2 Ledertasche
- 4 USB-Kabel
- 6 Garantiekarte

# Beschreibung der Geräteansicht

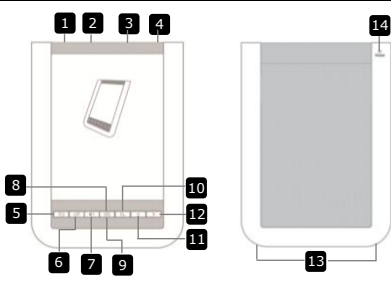

A Netzschalter Gerät an-/ausschalten 2 USB-Buchse USB-Kabel anschließen 3 microSD-Kartensteckplatz microSD-Karte (nicht beigefügt) einstecken 4 Kopfhörerbuchse Kopfhörer anschließen 5 Zurück-/Abbrechen-Taste Zurück zum vorherigen Menü oder abbrechen 6 Auffrisch-Taste Bildschirm auffrischen 7 Lautstärke-Taste Lautstärkeregelbalken anzeigen 8 Untermenü-Taste Untermenü öffnen 9 Anzeiger Blinkt, wenn ein Antippen bemerkt wird 10 Such-Taste Sucht nach einem gewünschten Passwort 11 Taste für vorherige Seite Kehrt 711r vorheriaen Seite zurück/Verringert Lautstärke 12 Taste für nächste Seite Springt zur nächsten Seite/Erhöht Prestigio 6" eBook-Leser DF - 1

13

#### Lautsprecher

14

Rücksetz-Taste

Lautstärke Tonausgang Setzt das Gerät auf die Standardeinstellung zurück

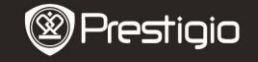

Bedienungsanleitung Prestigio Libretto PER5062B

## Erste Schritte

### Aufladen

- Stecken Sie den USB-Stecker in den PC/das Notebook.
- Stecken Sie den microLISB-Stecker in den microLISB-Anschluss am Gerät, um mit Laden zu beginnen.
- Image: wird bei richtigem Anschluss angezeigt, Image: wird angezeigt. wenn der Akku voll geladen ist.
- 4. Ziehen Sie das USB-Kabel und den Netzadapter nach der Anwendung ab.

## ANMERKUNG:

- Es wird empfohlen, den Geräteakku 8 Stunden lang vor der ersten Anwendung aufzuladen.
- Normalerweise dauert es 4 Stunden, bis das Gerät vollständig geladen ist.
- Bitte laden Sie das Gerät so schnell wie möglich auf, wenn der Akku schwach ist, wie es durch  $\Box \Box$  angezeigt wird.

## Einschalten / Ausschalten

- Verschieben und halten Sie III 5 Sekunden lang, um das Gerät anzuschalten. Es wird der Hochfahr-Bildschirm angezeigt, bevor das Hauptmenü auf dem Home-Bildschirm geöffnet wird.
- Verschieben Sie den Netzschalter III und tippen auf 
   um das Gerät auszuschalten.

## ANMERKUNG:

Tippen Sie auf C, um den Schlaf-Modus zu öffnen. Tippen Sie auf um abzubrechen.

## Schlaf-Modus

1. Verschieben Sie IIII) und tippen auf III, um den Schlaf-Modus zu öffnen.

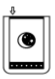

2. Verschieben Sie IIII noch einmal, um den Modus zu beenden.

## ANMERKUNG:

Das Gerät geht automatisch in den Schlaf-Modus, wenn es 3 Minuten lang im Bildschirmschoner-Modus untätig bleibt.

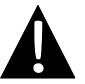

Lassen Sie das Gerät nicht mehr als 2 Wochen im **Schlaf-Modus**, damit es nicht beschädigt wird.

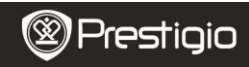

Bedienungsanleitung Prestigio Libretto PER5062B

### Wiederherstellung der Werkstandardeinstellungen

 Setzen Sie das Gerät durch Drücken der Rücksetz-Taste zurück, wenn es nicht hochfährt oder nicht ordnungsgemäß funktioniert.

## Benutzung einer microSD-Karte (nicht beigefügt)

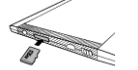

- Stecken Sie die microSD-Karte in den Steckplatz f
  ür die microSD-Karte.
- Das Gerät unterstützt nur microSD-Karte und microSDHC-Karte.

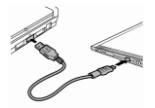

- Schließen Sie das Gerät mit dem mitgelieferten USB-Kabel an den PC oder an das Notebook an.
- Tippen Sie auf , wenn Sie aufgefordert werden, das Gerät als Massenspeicher zu benutzen, oder drücken Sie auf , um abzubrechen.

#### ANMERKUNG:

Mit dem Einstecken der microSD-Karte wird auch der Massenspeicher aktiviert.

## Benutzung des Berührungsbildschirms

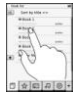

 Tippen Sie vorsichtig auf den Bildschirm, um eine Option auszuwählen oder eine Funktion auszuführen.

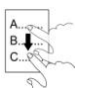

 Tippen und ziehen Sie auf dem Bildschirm, um nach oben/unten zu scrollen.

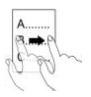

 Tippen und ziehen Sie auf dem Bildschirm, um die Seiten umzublättern.

#### Benutzung der On-Screen-Tastatur

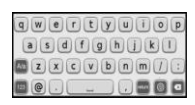

- Tippen Sie auf , um zwischen Groß- und Kleinbuchstaben\_umzuschalten.
- Tippen Sie auf , um zwischen Eingabe von Buchstaben/Zahlen/Symbolen umzuschalten.
- Tippen Sie auf <a>, um einen Buchstaben zu löschen.</a>

Bedienungsanleitung Prestigio Libretto PER5062B

# Grundlegende Bedienvorgänge

Verschieben und halten Sie IIII 5 Sekunden lang, um das Gerät anzuschalten. Nach dem Hochfahr-Bildschirm öffnet es automatisch das Hauptmenü auf dem Home-Bildschirm. Das Hauptmenü beinhaltet Buchliste, Audio, Lesezeichen, Internet, Bild, Einstellungen und Tastaturkürzel. Tippen Sie auf das Symbol im Hauptmenü, um den gewünschten Modus zu öffnen. Drücken Sie auf 🔄, um zur vorigen Option zurückzukehren.

 Die in der Vergangenheit angesehenen Bücher werden am unteren Bildschirmrand angezeigt. Tippen Sie auf , um die Auswahl zu bestätigen.

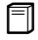

### Buchliste

• Tippen Sie auf 🗇 im Hauptmenü, um den **Buchlisten**-Modus zu öffnen. Eine genaue Beschreibung der Funktion finden Sie im

Diagramm unten:

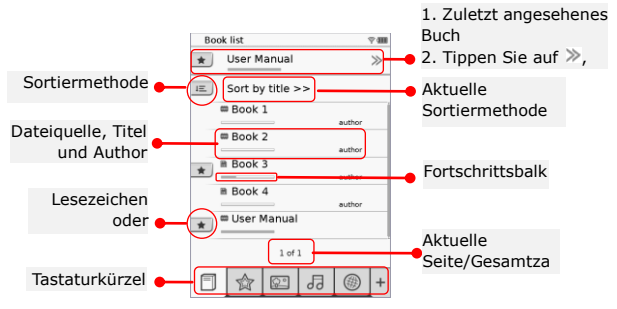

### ANMERKUNG:

- Das Buch, das auf der microSD-Karte gespeichert ist, wird in der Liste angezeigt. Das Gerät unterstützt folgende Formate: .PDF, .HTML, .TXT, .FB2 und .EPUB.
- Tippen Sie auf \*/-, um das Tastaturkürzel anzuzeigen/auszublenden. Tippen Sie auf die gewünschte Option auf dem Tastaturkürzel, um den Modus direkt zu öffnen.

Bedienungsanleitung Prestigio Libretto PER5062B

- Image: wird nur angezeigt, wenn das Lesezeichen oder die Anmerkung hinzugefügt wird.
- Tippen Sie auf 🔳, um die Sortiermethode auszuwählen. Die Buchliste kann nach

Herunterladedatum/Titel/Author/Veröffentlichungsdatum sortiert werden.

- Tippen Sie auf den Buchtitel, um die Datei zu öffnen. Tippen Sie auf

   , um den Vollbildschirm-Modus zu öffnen, und drücken Sie auf
   , um zum normalen Modus zurückzukehren. Drücken Sie
   , zi, oder tippen Sie auf und ziehen auf dem Bildschirm, um die Seiten zu wechseln.
- Tippen Sie auf <a>/</a>, um den Inhalt auf dem Bildschirm ein-/auszuzoomen. Tippen Sie auf </a>/^//>/<, um den gewünschten</li>

Prestigio 6" eBook-Leser

Teil zu verschieben. Tippen Sie auf 🔯, um zum Vollbildschirm-Modus zu wechseln. Tippen Sie auf 🗐, um zur ursprünglichen Größe zurückzukehren.

 Drücken Sie während der nächsten Wiedergabe , um das Untermenü zu öffnen. Drücken Sie , um das Untermenü direkt zu verlassen. Jedes Symbol funktioniert wie folgt:

> Tippen Sie auf das Symbol, um Anmerkungen hinzuzufügen. Die Seite wird mit □ markiert, wenn Anmerkungen hinzugefügt wurden. Tippen Sie auf ✓/ズ, um die Eingabe zu bestätigen/zu verwerfen.

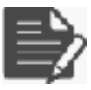

### ANMERKUNG:

Tippen Sie auf △, um die Box zur Bearbeitung von Anmerkungen auf der Seite zu öffnen. Tippen Sie auf , um die Anmerkung zu ändern, und tippen Sie auf , um die Option zu bestätigen. Tippen Sie auf , um die Anmerkung zu löschen, und tippen Sie auf ✓, um die Auswahl zu bestätigen.

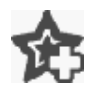

Tippen Sie auf das Symbol, um ein Lesezeichen auf der Seite hinzuzufügen. Die Seite wird mit  $\textcircled{}{}$  markiert, wenn das Lesezeichen hinzugefügt wird. Tippen Sie auf  $\textcircled{}{}$ , um das Lesezeichen zu löschen.

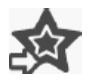

Tippen Sie auf das Symbol, um die Lesezeichen/Anmerkungen zu durchblättern. Tippen Sie auf E, um die Sortiermethode auszuwählen.

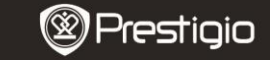

Bedienungsanleitung Prestigio Libretto PER5062B

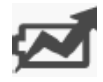

Tippen Sie auf 🖾, um den **Energiespar**-Modus zu aktivieren. 🗟 wird in der rechten oberen Ecke des Bildschirms angezeigt. Tippen Sie auf 🗟, um den Modus zu beenden.

### ANMERKUNG:

- Die Funktionen 🖉 und 🖽 gibt es im Energiespar-Modus nicht.
- Die automatische Orientierung gibt es im Energiespar-Modus nicht.
- Die Funktion gibt es nicht, wenn das Gerät an einen Computer/ein Wi-Fi-Netzwerk angeschlossen ist.

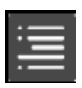

Tippen Sie auf ■, um zum Inhaltsverzeichnis zu springen. Drücken Sie 
/ ▷ , um Seiten zu wechseln, wenn welche vorhanden sind. Tippen Sie auf die Option, um mit dem Lesen des Textes zu beginnen. ANMERKUNG:

• Die Funktion gibt es nur, wenn das Inhaltsverzeichnis die Form eines Hyperlinks hat.

i

Tippen Sie auf das Symbol, um die Informationen über das Buch anzuzeigen.

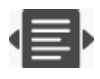

Tippen Sie auf 🖶, um den gewünschten Lese-Modus auszuwählen. Es gibt 🔳 (Buch-Modus), 🔳 (fortlaufender Seiten-Modus) und 🔳 (Übersichts-Modus).

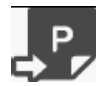

Tippen Sie auf das Symbol, um zur gewünschten Seite zu gehen.

 Drücken Sie <a>, um nach einem gewünschten Wort zu suchen. Tippen Sie auf die Tastatur, um Zeichen einzugeben. Tippen Sie auf</a>
 <a>, um die Eingabe zu bestätigen/zu verwerfen. Drücken Sie</a>
 , um Seiten zu wechseln, wenn welche vorhanden sind.

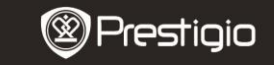

Bedienungsanleitung Prestigio Libretto PER5062B

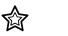

#### Lesezeichen

• Tippen Sie auf das Symbol, um den **Lesezeichen**-Modus zu öffnen. Es werden alle Markierungen auf dem Bildschirm angezeigt.

#### ANMERKUNG:

Die Funktion gibt es nur bei Büchern, die Lesezeichen oder Anmerkungen enthalten.

> Nummern von Lesezeichen und Anmerkungen, die zum Buch hinzugefügt wurden, werden in der Liste angezeigt.

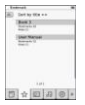

- Tippen Sie auf E, um die Sortiermethode auszuwählen. Alle Markierungen können nach Herunterladedatum/Titel/Author/Veröffentlichung sdatum sortiert werden.
- Tippen Sie auf die gewünschte Position, um die Liste mit Lesezeichen/Anmerkungen zu öffnen.
- Es wird der Inhalt der Anmerkungen/Lesezeichen, der zur Seite hinzugefügt wurde, angezeigt.
- Tippen Sie auf E, um die Sortiermethode auszuwählen. Die Buchliste kann nach Lesezeichen je Seite anzeigen/Anmerkung anzeigen/Alle Positionen anzeigen sortiert werden.
- Tippen Sie auf die gewünschte Position, um die Seite zu öffnen.

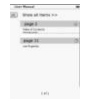

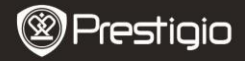

| CO V |  |
|------|--|
|      |  |

Bild

 Tippen Sie auf das Symbol, um den Bild-Modus zu öffnen. Die Bildliste wird auf dem Bildschirm angezeigt. Drücken Sie 
 , um Seiten zu wechseln, wenn welche vorhanden sind.

#### ANMERKUNG:

Es werden die Fotos, die auf der microSD-Karte gespeichert sind, in der Liste angezeigt. Das Gerät unterstützt folgende Bildformate: .JPEG, .PNG und .BMP. Alle anderen Dateiformate werden absichtlich nicht angezeigt.

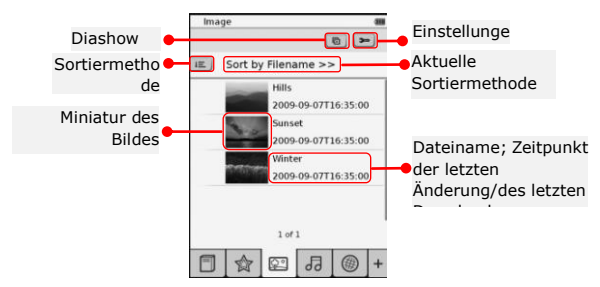

- Tippen Sie auf 
   , um die Sortiermethode auszuwählen. Die Bildliste kann nach Dateiname und Zeit sortiert werden.
- Tippen Sie auf 🖃, um die Diashoweinstellungen zu öffen, die im Detail wie folgt sind:

| Wide show interest              | 12 | 1.000 | 121 |   |
|---------------------------------|----|-------|-----|---|
| Suche 20ther autority           | œ. | 3363  | 9   | • |
| 🔲 Repeat slide sk               | ow |       |     |   |
| and an end of the second second | -  |       |     |   |
| C Inception of                  | -  |       |     |   |
| Select music                    |    | None  |     | • |

- Tippen Sie auf <a>(</>>>></a>, um die Intervallzeit der Diashow einzustellen.
- Tippen Sie auf <u>Select music</u>, um eine Audiodatei als Hintergrundmusik auszuwählen.
- Tippen Sie auf (1), um die Option zu bestätigen und

Prestigio 6" eBook-Leser

die Einstellungen zu beenden.

 Während die Bilder auf dem vollen Bildschirm wiedergegeben werden, drücken Sie , um das Untermenü zu öffnen. Tippen Sie auf auf au, um das Bild ein-/auszuzoomen. Tippen Sie auf v/^/>/<, um den gewünschten Teil zu verschieben. Tippen Sie auf au um die Diashow zu öffnen.

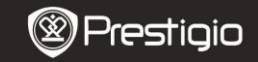

Bedienungsanleitung Prestigio Libretto PER5062B

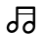

# Audio

 Tippen Sie auf das Symbol, um den Audio-Modus zu öffnen. Es wird die Audiodateiliste angezeigt. Drücken Sie 
 , um Seiten zu wechseln, wenn welche vorhanden sind.

### ANMERKUNG:

Es werden die Audiodateien, die auf der microSD-Karte gespeichert sind, in der Liste angezeigt. Das Gerät unterstützt nur das Audioformat .MP3.

- Tippen Sie auf die Datei, um die Audiowiedergabe zu öffnen. I®I wird während der Wiedergabe angezeigt.
- Tippen Sie auf E, um die Sortiermethode auszuwählen. Die Dateiliste kann nach Dateiname und Zeit sortiert werden.
- Tippen Sie auf <sup>@</sup>/€, um den Ton an-/auszuschalten. Tippen Sie auf <sup>€</sup>/€, um die Lautstärke einzustellen.
  - Tippen Sie auf mm, um die gewünschte Audiodatei auszuwählen. Tippen Sie auf m, um die Wiedergabe zu beginnen. Tippen Sie auf m/m, um die Wiedergabe zu beenden/zu unterbrechen.
- Tippen Sie auf 
   Tippen Sie auf 
   Me, um den Wiedergabemodus auszuwählen. Tippen Sie auf 
   Medergabe in zufälliger Reihenfolge zu deaktivieren/zu aktivieren. Tippen Sie auf 
   Men Zyklusmodus auszuwählen.
- Die Energiespar-Funktion gibt es während der Audiowiedergabe nicht.

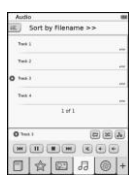

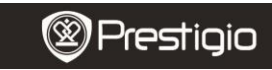

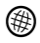

#### Internet

- Tippen Sie auf das Symbol, um den Internet-Modus zu öffnen. Tippen Sie auf , um Wi-Fi zu aktivieren, wenn diese Funktion ausgeschaltet ist. Es wird automatisch die Schnittstelle zur Wi-Fi-Einstellung geöffnet, die wie folgt aussieht:
  - In der Liste wird die vorhandene Wi-Fi-Verbindung angezeigt.

| W-R Setting          |     |
|----------------------|-----|
| NV-F) whether        | -0  |
| President and Access | × 5 |
| Fee internet Access2 |     |
| Internet Access      |     |
|                      |     |
|                      |     |
| Left.                |     |
|                      | A   |

- Tippen Sie auf 
   , um aufzufrischen. Tippen Sie auf
   , um die Netzwerkeinstellungen zu öffnen.
   und
   stellen Verschlüsselung bzw. Signalstärke dar.
   Tippen Sie auf 
   , um die Wi-Fi-Funktion zu deaktivieren.
- Tippen Sie auf das gewünschte Netzwerk, um die Verbindung mit dem Internet herzustellen.
   Tippen Sie auf and wenn das gewünschte Netzwerk nicht in der Liste ist.

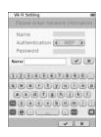

- Tippen Sie auf die On-Screen-Tastatur, um Name und Passwort einzugeben. Tippen Sie auf , um die Option zu bestätigen, oder auf , um abzubrechen.
- Tippen Sie auf C/D, um die Verschlüsselungsart der Wi-Fi-Funktion auszuwählen.
- Tippen Sie auf in der rechten unteren Ecke des Bildschirms, um die Wi-Fi-Einstellungen zu bestätigen.
- Das gewünschte Netzwerk wird in der Liste nach einer erfolgreichen Suche angezeigt. Tippen Sie auf das gewünschte Netzwerk, um die Verbindung mit dem Internet herzustellen.
- Das Gerät verfügt über DHCP- und Static-Netzwerkeinstellungen. Tippen Sie auf , um das gewünschte Netzwerk wie folgt einzustellen:

| WI-IT Setting |                          |  |
|---------------|--------------------------|--|
| Free Internet | Access                   |  |
| IP Address    | <ul> <li>DHCP</li> </ul> |  |
| lp Address    | - Slatic                 |  |
| Subret M      | insk:                    |  |
| Poster        |                          |  |
| 016           |                          |  |
|               | Auto Connect             |  |
|               |                          |  |
|               |                          |  |
|               |                          |  |
|               |                          |  |

- 1. Wählen Sie DHCP, um auf dem DHCP-Server nach einer IP-Adresse zu suchen.
- Tippen Sie auf en automatisch eine Internetverbindung herzustellen.
- Tippen Sie auf 

   , um die Einstellungen zu speichern. Tippen Sie auf 

   , um die Verbindung zu bestätigen. Tippen Sie auf 

   , um aufzufrischen. Tippen Sie auf

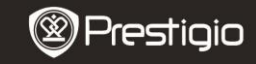

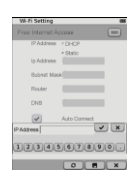

- Wählen Sie <sup>See</sup>, um nach einer statischen IP-Adresse zu suchen. Geben Sie auf der Tastatur die erforderlichen Parameter ein. Tippen Sie auf <u>,</u> um die Eingabe zu bestätigen.
- Tippen Sie auf 🗹 Auto Connect, um automatisch eine Internetverbindung herzustellen.
- Tippen Sie auf 
   , um die Einstellungen zu speichern. Tippen Sie auf 

   , um die Verbindung zu bestätigen. Tippen Sie auf 

   , um die Einstellungen zu beenden.

- Tippen Sie auf der Tastatur das Passwort ein, wenn das Netzwerk verschlüsselt ist. Tippen Sie auf d., um die Option zu bestätigen.
- 5. Tippen Sie auf <sup>®</sup>, um den Internet-Modus zu öffnen. Es wird die Standardwebsiteliste angezeigt. Besuchen Sie eine Website direkt, oder geben Sie eine URL f
  ür eine Website ein. Geben Sie über die Tastatur die Website ein, und tippen Sie auf <sup>♥</sup>, um die Option zu best
  ätigen. Die Verbindung zur Website wird automatisch hergestellt.
- 6. Um durch eine Website zu browsen, sind folgende Handlungen vorzunehmen.
  - Tippen Sie den Balken an und ziehen ihn, um nach oben/unten/rechts/links zu scrollen.

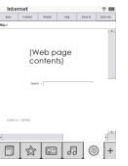

- Tippen Sie auf Back / Forward, um zur vorigen/nächsten Website zu springen. Tippen Sie auf Stop / Reload, um die Website zu beenden/neu zu laden. Tippen Sie auf Zoomin/Zoomout, um den Inhalt auf dem Bildschirm ein-/auszuzoomen.
- Tippen Sie auf den Adressbalken, um die Tastatur anzuzeigen, und geben Sie über die Tastatur die Webadresse ein.
- Tippen Sie auf die Hyperlinks direkt auf der Website.
- 7. Die heruntergeladenen Dateien werden gespeichert und in den Modi Buchliste/Bild/Audio entsprechend umgeordnet.

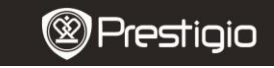

## Einstellungen

Tippen Sie auf , um den Modus zu öffnen. Tippen Sie auf die Option, um die Einstellungen zu öffnen.

### Orientierung

Prestigio 6" eBook-Leser

Die Orientierung des Geräts kann auf **Auto**, **Porträt** und **Landschaft** eingestellt werden.

- Wi-Fi-Einstellungen Zu Details siehe Internet-Modus.
- Sprache

Tippen Sie auf die Option, um die gewünschte Sprache auszuwählen.

• Aktuelles Datum und Zeit

Tippen Sie auf <sup>®</sup>/**■**/**■**, um **die Zeitzone/das Datum/die Zeit** einzustellen. Tippen Sie auf <sup>®</sup>/<sup>®</sup>, um die Werte einzustellen. Tippen Sie auf **■**/**■**, um die Einstellungen zu speichern/zu verwerfen.

Bildschirmschoner

Das Gerät geht automatisch in den **Bildschirmschoner**-Modus, wenn es eine bestimmte Zeit lang untätig bleibt. Tippen Sie auf den Bildschirm, um den Modus zu beenden. Es gibt die Optionen **5 Minuten**, **10 Minuten** und **30 Minuten**. Tippen Sie auf *m/m*, um

den Modus an-/auszuschalten.

• Energieeinsparung

Tippen Sie auf / , um die Energieeinspar-Funktion zu aktivieren/zu deaktivieren.

• Erweiterte Einstellungen

Es gibt Firmware-Upgrade, Standardeinstellungen wiederherstellen und Standardeinstellungen wiederherstellen und Benutzerdaten löschen.

Infos über das Gerät

Tippen Sie auf die Option, um sich technische Informationen über das Gerät anzeigen zu lassen.

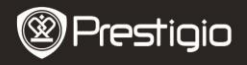

Bedienungsanleitung Prestigio Libretto PER5062B

# Informationen zu technischer Unterstützung und

## Garantie

Zur technischen Hilfe siehe bitte www.prestigio.com, und Garantieinformationen finden Sie auf der beigefügten Garantiekarte.

## Haftungsausschluss

Wir geben uns alle Mühe zu gewährleisten, dass die Informationen und Verfahren in diesem Benutzerhandbuch genau und vollständig sind. Aber wir können und wollen keine Verantwortung für irgendwelche Fehler oder Unterlassungen übernehmen. Prestigio behält sich das Recht auf Änderungen aller Produkte vor.

## Technische Daten

| Anzeigen<br>Bildschirmgröße | 6" E-Ink Capacitive Touch Display<br>SVGA 800 X 600 Pixel |  |  |  |
|-----------------------------|-----------------------------------------------------------|--|--|--|
|                             | Buch: HTML, TXT, EPUB, PDF (mit Adobe DRM                 |  |  |  |
| Dateiformate                | Mobile 9), FB2                                            |  |  |  |
|                             | Audio: MP3                                                |  |  |  |
|                             | Bild: JPEG, BMP, PNG                                      |  |  |  |
|                             | RAM: Mobile DDR 128 MB                                    |  |  |  |
| Speicher                    | Interner Speicher: Nand Flash 2 GB                        |  |  |  |
|                             | unterstützt microSD/microSDHC                             |  |  |  |
| Sensor                      | Neigungssensor für 3 Richtungen                           |  |  |  |
| Graustufen                  | 16 Graustufen                                             |  |  |  |
| Stromversorgung             | über USB                                                  |  |  |  |
| Akku                        | Eingebauter Lithium-Akku, 1530 mAh                        |  |  |  |
| Abmessungen                 | 170 mm x 124 mm x 8,8 mm (etwa)                           |  |  |  |
| Gewicht                     | 240 g (etwa)                                              |  |  |  |